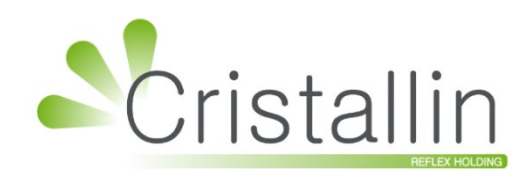

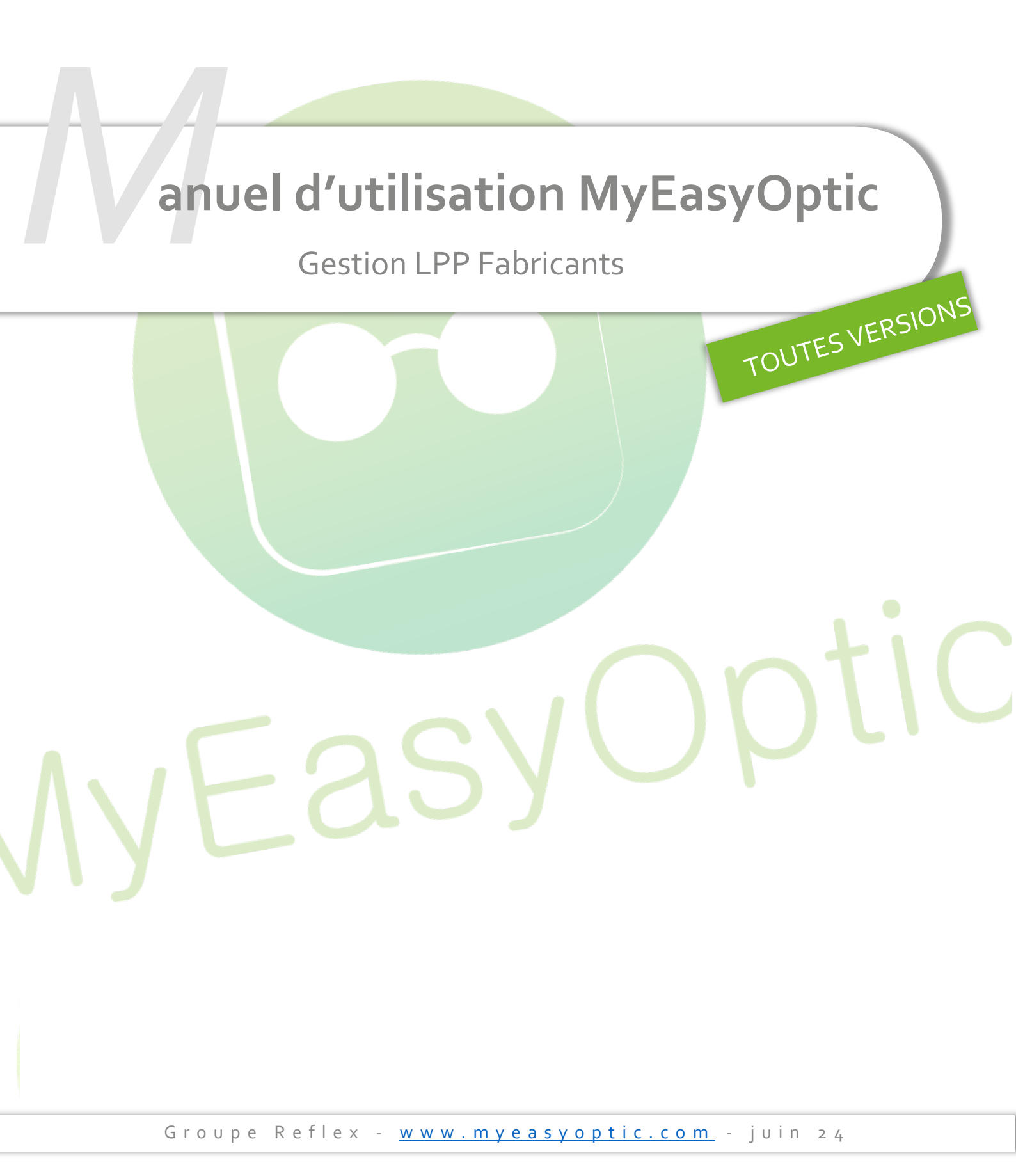

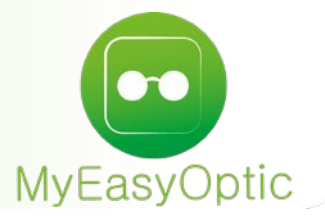

# Manuel d'utilisation : Gestion LPP Fabricants

SOMMAIRE

- I. Paramétrage Fournisseurs
- II. Paramétrage Fabricants

3 5 Depuis le 01/01/2021, de nouveaux codes LPP associés à chaque fabricant sont utilisés.

Ces codes LPP fabricants sont mis à disposition directement par les fabricants via la plateforme **Eyes-road**.

Ils sont intégrés automatiquement par MyEasyOptic dès leur mise à disposition.

Ces codes LPP étant liés à un code fabricant (et non pas à un code fournisseur), vous retrouverez cette notion de code fabricant dans MyEasyOptic.

Le lien entre un code fournisseur et son code fabricant sera fait automatiquement, mais si le code fournisseur rencontré n'est pas exactement celui attendu (pas tel que référencé à l'association EDI), alors l'association Code FOURNISSEUR – Code FABRICANT ne sera pas faite en automatique.

Pour les codes manquants, il faudra donc aller manuellement faire cette association dans vos paramétrages.

#### I. Paramétrage Fournisseurs

Allez dans Paramètres > Stock & Verre > Fournisseurs, vous pourrez consulter la liste des fournisseurs et voir si chaque code fournisseur est bien associé à un code fabricant : Menu +

| Magasin                  | Fournisseur | Code           | Raison Sociale |      |                | 1/1 🕑 (   | ନ 🔍 ଜ           | ÷        |
|--------------------------|-------------|----------------|----------------|------|----------------|-----------|-----------------|----------|
| Client                   | Code        | Raison sociale | Remise         | C.P. | Code<br>client | Téléphone | Fab.<br>associé |          |
| Mutuelles & SS           | DMZ         | DEMETZ         | 0,00 %         |      |                |           | DMZ             | $\Theta$ |
|                          | ESS         | Essilor        | 0,00 %         |      |                |           |                 | $\Theta$ |
| Stock & Verre            | MAR         | MARCOLIN       | 0,00 %         |      |                | 100       | MAR             | $\Theta$ |
| Gestion de Stock         | OPA         | OPAL           | 0,00 %         |      |                |           | OPA             | $\Theta$ |
| Cabricante               | ROD         | Rodenstock     | 0,00 %         |      |                |           |                 | $\Theta$ |
| Fabricants               | SEI         | SEIKO          | 5,00 %         |      |                |           | SEI             | $\Theta$ |
| Fournisseurs             | SIG         | SIGNIA         | 0,00 %         |      |                |           | SIG             | $\Theta$ |
| Marques                  |             |                |                |      |                |           |                 |          |
| Rayons, Tva & Arrondis   |             |                |                |      |                |           |                 |          |
| Rétrocessions            |             |                |                |      |                |           |                 |          |
| Calcul PV Stock          |             |                |                |      |                |           |                 |          |
| Calcul PV Verre          |             |                |                |      |                |           |                 |          |
| Calcul PV Lentille       |             |                |                |      |                |           |                 |          |
| Gestion frais d'approche |             |                |                |      |                |           |                 |          |
| Gestion commandes        |             |                |                |      |                |           |                 |          |
| Dépréciation             |             |                |                |      |                |           |                 |          |
| Sesam Vitale             |             |                |                |      |                |           |                 |          |
| Documents                |             |                |                |      |                |           |                 |          |
| Caisse                   |             |                |                |      |                |           |                 |          |
| Interfaces               |             |                |                |      |                |           |                 |          |
| Assistance               |             |                |                |      |                |           |                 |          |
| Assistance               |             |                |                |      |                |           | 0               |          |

Menu

En cliquant sur la ligne d'un fournisseur, il est possible de modifier ses informations pour lui associer un code fabricant :

|                                         | Paramétrage de  | es fournisseurs                                     | ×                      |
|-----------------------------------------|-----------------|-----------------------------------------------------|------------------------|
| Identité                                |                 | Mandataire                                          |                        |
| Identité                                |                 | Fabricant Associé par défaut                        |                        |
| MAR MARCO                               | IN              | Fabricant                                           | OptoLpp non disponible |
| Adresse                                 |                 | LYD - Les Yeux Doux<br>MAC - Macojet                |                        |
| Adresse                                 |                 | MAE - Mark'ennovy                                   |                        |
| Adresse                                 |                 | MAH - H. Mahéo                                      |                        |
| CP Ville                                | -               | MAI - Marcolin SpA                                  |                        |
| -                                       |                 | MAU - Maui Jim                                      |                        |
| Site Web                                |                 | MDF - Mikli Diffusion                               |                        |
|                                         |                 | MEG - Mega Optic<br>MEN - Menicon                   |                        |
| Observations                            |                 | MES - Meti                                          |                        |
| Autros informations                     |                 | MET - Metaoptics<br>MIN - Minima                    |                        |
| Autres mormations                       |                 | MIZ - MIZE                                          |                        |
| Disponibilité pièces détaché            |                 | MMC - MMC Eyewear                                   | V conseillé            |
| Commandes EDI                           |                 | MOD - MODO Eyewear                                  |                        |
| Code client Code livraison              | ode facturation | MON - CoMo                                          |                        |
| Éligible à l'intégration de BL électron | ique            | MOP - Navarro-France<br>MOR - Marius Morel          | les commandes EDI      |
|                                         | ique .          | MOS - Moscot                                        |                        |
| ok                                      |                 | MOU - Mou Company<br>MPG - Michael Pachleitner Grou | un appuler             |
| UN                                      |                 | MPL - MPL Vision                                    |                        |
|                                         |                 | MRO - Mont-Royal                                    | +                      |

Sélectionnez le code fabricant correspondant depuis la liste fournie ou tap<mark>ez-le au clavier.</mark>

|                            | Pai                          | amétrage d | es fournisseurs                     |                                          | ×       |
|----------------------------|------------------------------|------------|-------------------------------------|------------------------------------------|---------|
| Identité                   |                              |            | Mandataire                          |                                          |         |
| Identité                   |                              |            | Fabricant Associé par o             | léfaut                                   |         |
| MAR                        | MARCOLIN                     |            | MAR - MARCOLIN                      | <ul> <li>OptoLpp disponible</li> </ul>   |         |
| Adresse                    |                              |            | Téléphone & e-Mail                  |                                          |         |
| Adresse                    |                              |            | Bureau                              |                                          |         |
| Adresse                    |                              |            | Fax                                 |                                          |         |
| CP                         | Ville                        | -          | Portable                            |                                          |         |
|                            | <b>•</b>                     |            | Email                               |                                          |         |
| Site Web                   |                              |            |                                     |                                          |         |
| Observations               |                              |            |                                     |                                          |         |
| Autres informations        |                              |            | Remise & PV fournisse               | ur                                       |         |
| Disponibilité pièces détac | ché                          |            |                                     | 0 % 🗌 PV conseillé                       |         |
| Commandes EDI              |                              |            | Code fournisseur comr               | nande                                    |         |
| Code client Cod            | e livraison Code facturation | EDI        | MAR                                 | -                                        |         |
| Éligible à l'intégration   | on de BL électronique        |            | Cette zone vous permet d'utiliser u | in code différent pour les commandes EDI |         |
| ok                         |                              |            |                                     |                                          | annuler |

### II. Paramétrage Fabricants

Allez dans Paramètres > Stock & Verre > Fabricants, il est possible de consulter la liste des fabricants enregistrés dans votre logiciel ou celle fournie par l'association EDI et intégrée dans MyEasyOptic.

Par défaut, la liste affiche uniquement les fabricants actifs dans votre logiciel :

| Magasin       Fabricants       Actifs : Uniquement       Code       Raison Sociale       ()       ()       ()       ()       ()       ()       ()       ()       ()       ()       ()       ()       ()       ()       ()       ()       ()       ()       ()       ()       ()       ()       ()       ()       ()       ()       ()       ()       ()       ()       ()       ()       ()       ()       ()       ()       ()       ()       ()       ()       ()       ()       ()       ()       ()       ()       ()       ()       ()       ()       ()       ()       ()       ()       ()       ()       ()       ()       ()       ()       ()       ()       ()       ()       ()       ()       ()       ()       ()       ()       ()       ()       ()       ()       ()       ()       ()       ()       ()       ()       ()       ()       ()       ()       ()       ()       ()       ()       ()       ()       ()       ()       ()       ()       ()       ()       ()       ()       ()       ()       ()       ()       ()       ()       ()                                                                                                    | Menu +                   |            |                              |                     |           | Menu |
|----------------------------------------------------------------------------------------------------|--------------------------|------------|------------------------------|---------------------|-----------|------|
| Code       Luene       Vile siège       Code pays       Lpp         Client       BBG       BB GR       Paris       FR       M         Mutuelles & SS       ESS       Ession intl       Charenton-le-Pont       FR       M         Stock & Verre       HOY       Hoya       Emerainville       FR       M       V         Stock & Verre       HOY       Hoya       Emerainville       FR       M       V         Gestion de Stock       OPA       Opal       Lyon cedex 09       FR       M       V         Fabricants       SEL       Seiko Optical Europe       Emerainville       FR       M       V         Fournisseurs       Marques       Rayons, Tva & Arrondis       Rétrocessions       Fabricants       FR       M       V         Calcul PV Stock       Calcul PV Verre       Calcul PV Verre       Calcul PV Lentille       Gestion frais d'approche       Gestion commandes       Fabricandes       Fabricandes       Fabricandes       Fabricandes       Fabricandes                                                                                                    | Magasin                  | Fabricants | Actifs : Uniquement          | Code Raison Sociale |           |      |
| Client       BBG       BB GR       Paris       FR       M V         Mutuelles & SS       DMZ       Demetz       Lyon cedex 09       FR       V         Stock & Verre       HOY       Hoya       Emerainville       FR       V         Gestion de Stock       OPA       Opal       Lyon cedex 09       FR       V         Gestion de Stock       OPA       Opal       Lyon cedex 09       FR       V         Fabricants       SEI       Seiko Optical Europe       Emerainville       FR       V         Fournisseurs       Marques       Rayons, Tva & Arrondis       Rétrocessions       Fabricants       FR       M V         Calcul PV Stock       Calcul PV Verre       Calcul PV Lentille       Gestion frais d'approche       Gestion commandes       Gestion commandes                                                                                                    | magasin                  | Code       | Libelle                      | Ville siège         | Code pays | Lpp  |
| Mutuelles & SS       DMZ       Demetz       Lyon cedex 09       FR       M V         ESS       Essilor intl       Charenton-le-Pont       FR       M V         Stock & Verre       HOY       Hoya       Emerainville       FR       M V         Gestion de Stock       OPA       Opal       Lyon cedex 09       FR       M V         Fabricants       Fabricants       FR       M V         Fournisseurs       SEI       Seiko Optical Europe       Emerainville       FR       M V         Marques       Rayons, Tva & Arrondis       Rétrocessions       Falcul PV Stock       Falcul PV Verre       Calcul PV Lentille       Gestion frais d'approche       Gestion commandes                                                                                                    | Client                   | BBG        | BB GR                        | Paris               | FR        | MV   |
| ESS Essilor intil Charenton-le-Pont FR M   Stock & Verre HOY Hoya Emerainville FR V   Gestion de Stock OPA Opal Lyon cedex 09 FR V   Fabricants SEI Seiko Optical Europe Emerainville FR V   Fournisseurs Marques Rayons, Tva & Arrondis Rétrocessions Calcul PV Stock   Calcul PV Lentille Gestion frais d'approche Gestion commandes V                                                                                                    | Mutuelles & SS           | DMZ        | Demetz                       | Lyon cedex 09       | FR        | MV   |
| Stock & Verre       HOY       Hoya       Emerainville       FR       M V         Gestion de Stock       MAR       Marcolin       Paris       FR       M V         OPA       Opal       Lyon cedex 09       FR       M V         Fabricants       SEI       Seiko Optical Europe       Emerainville       FR       M V         Fournisseurs       Marques       Rayons, Tva & Arrondis       Fétrocessions       Image: Calcul PV Stock       Image: Calcul PV Verre       Image: Calcul PV Lentille       Image: Calcul PV Lentille       Image: Calcul PV LentilLe       Image: Calcul PV LentilLe       Image: Calcul PV LentiLe       Image: Calcul PV LentiLe |                          | ESS        | Essilor intl                 | Charenton-le-Pont   | FR        | MV   |
| Gestion de Stock       MAR       Marcolin       Paris       FR       M         OPA       Opal       Lyon cedex 09       FR       M       V         Fabricants       SEI       Seiko Optical Europe       Emerainville       FR       M       V         Fournisseurs       Marques       Rayons, Tva & Arrondis       Kétrocessions       V       V                                                                                                    | Stock & Verre            | HOY        | Hoya                         | Emerainville        | FR        | MV   |
| OPA       Opai       Lyon cedex 09       FR       M         Fabricants       SEI       Seiko Optical Europe       Emerainville       FR       M         Fournisseurs       Marques       Rayons, Tva & Arrondis       Kétrocessions       Calcul PV Stock       Calcul PV Verre       Calcul PV Verre       Calcul PV Verre       Calcul PV Lentille       Gestion frais d'approche       Gestion commandes                                                                                                    | Gestion de Stock         | MAR        | Marcolin                     | Paris               | FR        | MV   |
| Fabricants     SEI     Seiko Optical Europe     Emeranvine     FK     M       Fournisseurs     Marques     Marques     Rayons, Tva & Arrondis       Rétrocessions     Calcul PV Stock     Calcul PV Verre       Calcul PV Verre     Calcul PV Lentille       Gestion frais d'approche     Gestion commandes                                                                                                    |                          | OPA        | Opal<br>Soike Optical Europa | Lyon cedex 09       | FR        | MV   |
| Fournisseurs         Marques         Rayons, Tva & Arrondis         Rétrocessions         Calcul PV Stock         Calcul PV Verre         Calcul PV Lentille         Gestion frais d'approche         Gestion commandes                                                                                                    | Fabricants               | SEI        | Seiko Optical Europe         | Emerainville        | FK        | MV   |
| Marques         Rayons, Tva & Arrondis         Rétrocessions         Calcul PV Stock         Calcul PV Verre         Calcul PV Lentille         Gestion frais d'approche         Gestion commandes                                                                                                    | Fournisseurs             |            |                              |                     |           |      |
| Rayons, Tva & Arrondis         Rétrocessions         Calcul PV Stock         Calcul PV Verre         Calcul PV Lentille         Gestion frais d'approche         Gestion commandes                                                                                                    | Marques                  |            |                              |                     |           |      |
| Rétrocessions         Calcul PV Stock         Calcul PV Verre         Calcul PV Lentille         Gestion frais d'approche         Gestion commandes                                                                                                    | Rayons, Tva & Arrondis   |            |                              |                     |           |      |
| Calcul PV Stock Calcul PV Verre Calcul PV Lentille Gestion frais d'approche Gestion commandes                                                                                                    | Rétrocessions            |            |                              |                     |           |      |
| Calcul PV Verre Calcul PV Lentille Gestion frais d'approche Gestion commandes                                                                                                    | Calcul PV Stock          |            |                              |                     |           |      |
| Calcul PV Lentille<br>Gestion frais d'approche<br>Gestion commandes                                                                                                    | Calcul PV Verre          |            |                              |                     |           |      |
| Gestion frais d'approche<br>Gestion commandes                                                                                                    | Calcul PV Lentille       |            |                              |                     |           |      |
| Gestion commandes                                                                                                    | Gestion frais d'approche |            |                              |                     |           |      |
|                                                                                                    | Gestion commandes        |            |                              |                     |           |      |
| Dépréciation                                                                                                    | Dépréciation             |            |                              |                     |           |      |
| Sesam Vitale                                                                                                    | Sesam Vitale             | )          |                              |                     |           |      |
| Documents                                                                                                    | Documents                | )          |                              |                     |           |      |
| Caisse                                                                                                    | Caisse                   | )          |                              |                     |           |      |
| Interfaces OK (I)                                                                                                    | Interfaces               |            |                              |                     | ОК 🚼 🗸 🗍  |      |
| Assistance                                                                                                    | Assistance               |            |                              |                     |           | 9    |

#### Avec la liste des fabricants, vous pouvez notamment filtrer les actifs selon :

| Actifs : Uniquement 🔽 Co | ode Raison Sociale                                                                                        | (I) (I) (I) (I) (I) (I) (I) (I) (I) (I)                                                                                                    | $\oplus$                                                                                                    |
|--------------------------|----------------------------------------------------------------------------------------------------|----------------------------------------------------------------------------------------------------|----------------------------------------------------------------------------------------------------|
| Inclus                   | Ville siège                                                                                               | Code pays Lpp                                                                                                    | )                                                                                                    |
| BB G Exclu               | Paris                                                                                                    | FR M V                                                                                                    | 2                                                                                                    |
| Dem Uniquement Verre     | Lyon cedex 09                                                                                             | FR M 🛛                                                                                                    | 2                                                                                                    |
| Essil Uniquement Monture | Charenton-le-Pont                                                                                         | FR M N                                                                                                    | 2                                                                                                    |
| Hoya                     | Emerainville                                                                                              | FR M N                                                                                                    | 2                                                                                                    |
| Marcolin                 | Paris                                                                                                    | FR M V                                                                                                    |                                                                                                    |
| Opal                     | Lyon cedex 09                                                                                             | FR M V                                                                                                    | 2                                                                                                    |
| Seiko Optical Europe     | Emerainville                                                                                              | FR M                                                                                                    |                                                                                                    |
|                          | Actifs : Uniquement  Inclus BB G Exclu Dem Uniquement Verre Essil Hoya Marcolin Opal Seiko Optical Europe | Actifs :       Uniquement       Code       Raison Sociale         Inclus       Ville siège         BB G       Exclu       Paris         Dem       Uniquement Verre       Lyon cedex 09         Uniquement Monture       Charenton-le-Pont         Hoya       Paris         Opal       Lyon cedex 09         Seiko Optical Europe       Emerainville | Actifs :       Uniquement       Code       Raison Sociale       I / 1        I / 1        I |

**Inclus** : tous les fabricants fournis par l'association EDI, ainsi que ceux enregistrés dans votre liste de fabricants (donc actifs).

**Exclu** : tous les fabricants fournis par l'association EDI en excluant ceux enregistrés dans votre liste de fabricants.

Uniquement Verre : tous les fabricants verre enregistrés dans votre liste de fabricants

Uniquement Monture : tous les fabricants monture enregistrés dans votre liste de fabricants

**Uniquement** : tous les fabricants verre et monture enregistrés dans votre liste de fabricants

| Fabricants | Actifs : Exclu         | le Raison Sociale     | () | 2 /17 🕑 🕑 🝳 |     |
|------------|------------------------|-----------------------|----|-------------|-----|
| Code       | Libelle                | Ville siège           |    | Code pays   | Lpp |
| ARE        | Area 98                | Pavia di Udine        |    | IT          | MV  |
| ART        | Art'Lens               | Herblay sur Seine     |    | FR          | MV  |
| ASP        | Aspex                  | Serris                |    | FR          | MV  |
| ATH        | Tom Hooper             | Concremiers           |    | FR          | MV  |
| ATM        | Artmonium              | Conflans-Ste-Honorine |    | FR          | MV  |
| ATO        | Atol                   | Beaune                |    | FR          | MV  |
| ATS        | Audioptic              | Clamart               |    | FR          | MV  |
| AVB        | Atelier du Vieux Bourg | Ploërmel              |    | FR          | MV  |
| AVI        | Aerial Vision Internat | Rome                  |    | IT          | MV  |
| AVM        | AVM 1959               | Volta Mantovana       |    | IT          | MV  |
| AVZ        | Avizor                 | Boulogne-Billancourt  |    | FR          | MV  |
| BAM        | Bambinocle             | Limeil-Brévannes      |    | FR          | MV  |
| BCA        | Bruno Chaussignand     | La Grande-Motte       |    | FR          | MV  |
| BEA        | Beausoleil             | Paris                 |    | FR          | MV  |
| BED        | Benocle                | Bergerac              |    | FR          | MV  |
| BEL        | Bellinger              | Risskov               |    | DK          | MV  |
| BEN        | Wallace Paris          | Paris                 |    | FR          | MV  |
| BEO        | BEO                    | Boulogne-Billancourt  |    | FR          | -MV |
| BIN        | Binocle Eyewear        | Sautron               |    | FR          | MV  |
|            |                        |                       |    |             |     |
|            |                        |                       |    |             |     |
|            |                        |                       |    |             |     |
|            |                        |                       |    |             |     |
|            |                        |                       |    |             |     |
|            |                        |                       |    |             |     |

Dans l'exemple ci-dessus, BBG est absent de la liste puisqu'il est présent dans la liste **Uniquement**.

(OK)

(6)

-

En cliquant sur la ligne d'un fabricant, il est possible de consulter ses informations et notamment les codes LPP que celui-ci a déclarés. On arrive sur la liste des codes LPP de l'onglet Monture :

| Code                                                                                                    | NOV                                                                                                    | Raison Sociale                                                                                                    | No                                                       | ovacel                                      |                                                                                   |                 |                                                                                                    |
|----------------------------------------------------------------------------------------------------|----------------------------------------------------------------------------------------------------|----------------------------------------------------------------------------------------------------|----------------------------------------------------------|---------------------------------------------|-----------------------------------------------------------------------------------|-----------------|----------------------------------------------------------------------------------------------------|
| Code postal                                                                                                    | 2400                                                                                                    | Adresse                                                                                                    | 2,                                                       | CA de la Mois                               | erie                                                                              |                 |                                                                                                    |
| Ville                                                                                                    | Château-Thierry                                                                                                    | Code Pays                                                                                                    | FR                                                       | L .                                         |                                                                                   |                 |                                                                                                    |
| Informations légales                                                                                                    |                                                                                                    |                                                                                                    |                                                          |                                             |                                                                                   |                 |                                                                                                    |
| En conséquence, leur co<br>notamment le Règleme                                                                                                    | ollecte, traitement et transmission ne p<br>nt général sur la protection des donnée                                                                                                    | euvent se faire que dans les conditions p<br>es (RGPD)) et en conformité avec les avis                                                                                             | et recomn                                                | nandations de                               | ation en vigi<br>es autorités a                                                   | dminis          | stratives                                                                                                    |
| En conséquence, leur contro<br>notamment le Règlemen<br>compétentes.<br>Tout accès, collecte, tra<br>Monture                                                                                           | ollecte, traitement et transmission ne p<br>nt général sur la protection des donnée<br>itement et/ou transmission en dehors o<br>Verre                                                                                     | euvent se faire que dans les conditions p<br>is (RGPD)) et en conformité avec les avis<br>de ce cadre est susceptible d'engager la<br>Supplément                                   | revues par<br>et recomn<br>responsabil                   | ité de leurs u<br>Audio                     | ation en vigu<br>es autorités a<br>tilisateurs.                                   | dminis          | stratives                                                                                                    |
| En conséquence, leur con<br>notamment le Règlemen<br>compétentes.<br>Tout accès, collecte, tra<br>Monture<br>Liste Produits OptoLi                                                                     | ollecte, traitement et transmission ne p<br>nt général sur la protection des donnée<br>itement et/ou transmission en dehors o<br>Verre                                                                                     | euvent se faire que dans les conditions p<br>es (RGPD)) et en conformité avec les avis<br>de ce cadre est susceptible d'engager la<br>Supplément                                   | revues par<br>et recomn<br>responsabil                   | ité de leurs u<br>Audio                     | ation en vigu<br>es autorités a<br>tilisateurs.                                   |                 | ) (Q) (C)                                                                                                    |
| in conséquence, leur co<br>locamment le Règlemen<br>ompétentes.<br>Tout accès, collecte, tra<br>Monture<br>Liste Produits OptoLi                                                                       | ollecte, traitement et transmission ne p<br>nt général sur la protection des donnée<br>itement et/ou transmission en dehors o<br>Verre<br>PP<br>Désignation                                                                | euvent se faire que dans les conditions p<br>es (RGPD)) et en conformité avec les avis<br>de ce cadre est susceptible d'engager la<br>Supplément<br>Code LPP                       | revues par<br>e t recomn<br>responsabil<br>Code R        | Audio<br>Audio<br>Audio<br>Audio            | ation en vigu<br>es autorités a<br>tilisateurs.<br>1/1<br>Base SS                 | dminis          | stratives                                                                                                    |
| Monture<br>Liste Produits OptoL<br>OPTIQUE, monture er                                                                                                    | ollecte, traitement et transmission ne p<br>nt général sur la protection des donnée<br>itement et/ou transmission en dehors o<br>Verre<br>pp<br>Désignation<br>nfant de classe B                                           | euvent se faire que dans les conditions p<br>es (RGPD)) et en conformité avec les avis<br>de ce cadre est susceptible d'engager la<br>Supplément<br><b>Code LPP</b><br>7213472     | revues par<br>e t recomn<br>responsabil<br>Code R<br>M04 | Audio<br>Audio<br>(eg. PLV<br>0,00          | ation en vig<br>es autorités a<br>tilisateurs.<br>1 /1<br>Base SS<br>0,05         | Class           | stratives                                                                                                    |
| En conséquence, leur con<br>notamment le Règlemen<br>compétentes.<br>Tout accès, collecte, tra<br>Monture<br>Liste Produits OptoL<br>OPTIQUE, monture en<br>OPTIQUE, monture ac                        | ollecte, traitement et transmission ne p<br>nt général sur la protection des donnée<br>itement et/ou transmission en dehors o<br>Verre<br>pp<br>Désignation<br>nfant de classe B<br>dulte de classe B                      | euvent se faire que dans les conditions p<br>es (RGPD)) et en conformité avec les avis<br>de ce cadre est susceptible d'engager la<br>Supplément<br>Code LPP<br>7213472<br>7213443 | responsabil<br>Code R<br>M04<br>M03                      | Audio<br>Audio<br>(eg. PLV<br>0,00<br>0,00  | ation en vig<br>es autorités a<br>tilisateurs.<br>1 /1<br>Base SS<br>0,05<br>0,05 | Class<br>B<br>B | ) (C) (C)<br>se Age<br><16<br>>=16                                                                                                    |
| En conséquence, leur con<br>notamment le Règlemen<br>compétentes.<br>Tout accès, collecte, tra<br>Monture<br>Liste Produits OptoL<br>OPTIQUE, monture en<br>OPTIQUE, monture en<br>OPTIQUE, monture en | ollecte, traitement et transmission ne p<br>nt général sur la protection des donnée<br>itement et/ou transmission en dehors o<br>Verre<br>pp<br>Désignation<br>nfant de classe B<br>dulte de classe B<br>nfant de classe A | euvent se faire que dans les conditions p<br>es (RGPD)) et en conformité avec les avis<br>de ce cadre est susceptible d'engager la<br>Supplément<br>Code LPP<br>7213472<br>7213466 | Code R<br>M04<br>M02                                     | Audio<br>Audio<br>(eg. PLV<br>0,00<br>30,00 | ation en vigues autorités a tilisateurs.                                          | B<br>B<br>A     | () (2) (2)<br>(3)<br>(3)<br>(3)<br>(4)<br>(4)<br>(4)<br>(4)<br>(5)<br>(4)<br>(4)<br>(5)<br>(4)<br>(4)<br>(4)<br>(4)<br>(4)<br>(4)<br>(4)<br>(4)<br>(4)<br>(4 |

annuler

## En changeant d'onglet, vous pouvez visualiser les codes LPP des autres types d'articles :

|                                                                                           | Détail des fab                                                                                                    | ricants                                             |                                 |                                            |                                          |                  |        |
|-------------------------------------------------------------------------------------------|----------------------------------------------------------------------------------------------------|-----------------------------------------------------|---------------------------------|--------------------------------------------|------------------------------------------|------------------|--------|
| Code                                                                                      | NOV Raiso                                                                                                    | n Sociale                                           | Nova                            | icel                                       |                                          |                  |        |
| Code postal                                                                               | 2400 Adres                                                                                                    | se                                                  | 2, C/                           | A de la Moiser                             | ie                                       |                  |        |
| Ville                                                                                     | Château-Thierry Code                                                                                                    | Pays                                                | FR                              |                                            |                                          |                  |        |
|                                                                                           |                                                                                                    |                                                     |                                 |                                            |                                          |                  |        |
| Informations légales                                                                      |                                                                                                    |                                                     |                                 |                                            |                                          |                  |        |
| Tout accès, collecte, traitemer                                                           | nt et/ou transmission en dehors de ce cadre est susce                                                                                                    | ptible d'engager la r                               | esponsabilité                   | é de leurs uti                             | lisateurs.                               |                  |        |
| Monture                                                                                   | Verre Su                                                                                                    | pplément                                            |                                 | Audio                                      |                                          | ~ ~ ~ ~          | $\sim$ |
| Liste Produits OptoLPP                                                                    | Recherche par libellé                                                                                                    |                                                     |                                 | (M) (A)                                    | 1 /31                                    |                  | 3      |
|                                                                                           | Désignation                                                                                                    | Code LPP                                            | Code Reg                        | J. PLV                                     | Base SS                                  | Classe Age       |        |
| OPTIQUE, verre neutre de                                                                  | classe A                                                                                                    | 7823532                                             | V01                             | 20,00                                      | 6,00                                     | A                | •      |
| OPTIQUE, verre neutre de                                                                  | 1 5                                                                                                    | 7004400                                             | 5 21 1 4                        | ~ ~ ~                                      | ~ ~ ~ ~                                  | -                | •      |
| OPTIONE Verre Unitocal cla                                                                |                                                                                                    | 7201109                                             | VU1                             | 0,00                                       | 0,05                                     | B                | 2      |
| OPTIQUE, verre uniferal de                                                                | classe B<br>isse A, SPH [0 à - 2,00] et CYL (+) [0,25 à 4,00]                                                                                                    | 7201109 7270375                                     | VU1<br>V01                      | 0,00<br>37,50                              | 0,05                                     | A                | è      |
| OPTIQUE, verre unifocal cla<br>OPTIQUE, verre unifocal cla                                | classe B<br>asse A, SPH [0 à - 2,00] et CYL (+) [0,25 à 4,00]<br>asse A, SPH < -12,00 et CYL (+) [0,25 à 4,00]<br>asse A, SPH positivo et S > +12.00                                   | 7201109<br>7270375<br>7270518<br>7270607            | VU1<br>V01<br>V02               | 0,00<br>37,50<br>102,50                    | 0,05<br>11,25<br>30,75                   | B<br>A<br>A      | 2      |
| OPTIQUE, verre unifocal cla<br>OPTIQUE, verre unifocal cla<br>OPTIQUE, verre unifocal cla | classe B<br>asse A, SPH [0 à - 2,00] et CYL (+) [0,25 à 4,00]<br>asse A, SPH < -12,00 et CYL (+) [0,25 à 4,00]<br>asse A, SPH positive et S > +12,00<br>asse A, SPH positive et S <= 2 | 7201109<br>7270375<br>7270518<br>7270607<br>7270530 | VU1<br>V01<br>V02<br>V02<br>V01 | 0,00<br>37,50<br>102,50<br>102,50<br>37,50 | 0,05<br>11,25<br>30,75<br>30,75<br>11,25 | B<br>A<br>A<br>A | 2      |
| OPTIQUE, verre unifocal cla<br>OPTIQUE, verre unifocal cla<br>OPTIQUE, verre unifocal cla | classe B<br>asse A, SPH [0 à - 2,00] et CYL (+) [0,25 à 4,00]<br>asse A, SPH < -12,00 et CYL (+) [0,25 à 4,00]<br>asse A, SPH positive et S > +12,00<br>asse A, SPH positive et S <= 2 | 7201109<br>7270375<br>7270518<br>7270607<br>7270530 | VU1<br>V01<br>V02<br>V02<br>V01 | 0,00<br>37,50<br>102,50<br>102,50<br>37,50 | 0,05<br>11,25<br>30,75<br>30,75<br>11,25 | B<br>A<br>A<br>A | 2      |

Dans le cas d'un fabricant n'existant pas dans la liste officielle des fabricants EDI, il est possible de le créer manuellement.

Il conviendra de renseigner les informations administratives, ainsi que les codes LPP que celui-ci vous aura préalablement fournis pour ce type d'articles.